## **REQUISITION APPROVALS**

This quick guide describes key steps in approving a requisition. It also describes how to edit rejected requisitions and resubmit them for approval. Other resources are available at <u>www.uvic.ca/hr/services/home/hiring/</u>.

## Information for approvers

As an approver of a requisition, you will receive an automatic email notification from the UVic Careers system when the hiring administrator has completed the requisition. You have the option to approve/reject the requisition from your email, or log in to the UVic Careers system to view the requisition details.

| # | INSTRUCTIONS                                                                                                    | SCREENSHOT                                                                                                    |
|---|----------------------------------------------------------------------------------------------------|----------------------------------------------------------------------------------------------------|
| 1 | Open the System<br>Notification in your<br>email inbox.<br>Click on the<br>hyperlink found at<br>the bottom of the<br>email message                                                    | File       Home       Send / Receive       Folder       View       Add-ins       Ar         Image: New       New       New       Neeting *       Clean Up *       Delete       Delete       Reply Reply         New       New       New       Zoom       Delete       Newest #       All         View       View       Schedule as Start Instant       By Date *       Newest #       All         View       Zoom       Delete       View       Newest #       Today       Newest #       Today         View       Vic Careers       System Notification       9:54 AM       Notice: This message was sent from outside       9:54 AM         Vic Careers       Netwest #       Notice: This message was sent from outside       9:54 AM       Notice: This message was sent from outside       9:54 AM         Vic Careers       Notice: This message was sent from outside       9:54 AM       Notice: This message was sent from outside       9:54 AM         Vic Careers       Notice: This message was sent from outside       9:54 AM       Notice: This message was sent from outside       10:00000000000000000000000000000000000                                                                                                    |
| 2 | The UVic Careers<br>Approval or<br>Rejection screen<br>will appear.<br>Select the Approve<br>(or Reject) button.<br>Comments are<br>required if you are<br>rejecting a<br>requisition. | Dashboard   Dashboard   RECRUITING   CAREER CENTRE   REPORTS   HELP & RESOURCES     Dot ITTLE   Program Director - (992166.1)   COMMENT    Image: Comment of the second of the second of the seco |

Page **1** of **4** 

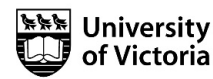

| #    | INSTRUCTIONS                                                                                                    | SCREENSHOT                                                                                                    |  |  |
|------|----------------------------------------------------------------------------------------------------|----------------------------------------------------------------------------------------------------|--|--|
| 3    | A Success message<br>will appear at the<br>top of the screen.                                                      | Success: Action(s) Recorded                                                                                                    |  |  |
| Appr | oving from UVic Career                                                                                             | s system                                                                                                    |  |  |
| 1    | Sign in to the UVic<br>Careers website<br>from MyPage or<br><u>https://uvic.mua.hrd</u><br><u>epartment.com/</u> . | <ul> <li>Log in</li> <li>First Time User ?</li> <li>Submit a Résumé/CV Profile before applying</li> <li>Maintain an up-to-date Résumé/CV</li> <li>Create job search agents that will do the searching for you</li> <li>and much more</li> <li>Create new account if you are not a current UVic employee Login into your account.</li> <li>Sign in to UVic Imployee Login</li> <li>If you are a currently a UVic employee, but you have already created a UVic Careers account, log in using your email address.</li> <li>User email</li> <li>Password</li> </ul> |  |  |
| 2    | Choose the<br>Requisitions<br>Pending Your<br>Approval alert on<br>the Main<br>Dashboard screen.                   | Employees  Search Main Dashboard Alerts • Requisitions Pending Your Approval (1)                                                                                                    |  |  |

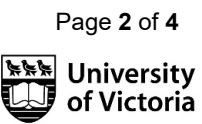

| # | INSTRUCTIONS                                                                                                    | SCREENSHOT                                                                                                    |                                                                           |                                                                 |                                                                    |                |                                       |                           |
|---|----------------------------------------------------------------------------------------------------|----------------------------------------------------------------------------------------------------|---------------------------------------------------------------------------|-----------------------------------------------------------------|--------------------------------------------------------------------|----------------|---------------------------------------|---------------------------|
|   | Alternatively, choose<br>recruiting tab ><br>Approvals                                                                                                    | My Pending Approvals Approval History View All Pending Approvals                                                                                                    |                                                                           |                                                                 |                                                                    |                |                                       |                           |
|   |                                                                                                    | <b>T</b> Filter                                                                                                    |                                                                           |                                                                 |                                                                    |                |                                       |                           |
|   |                                                                                                    | ✓ Requisitions                                                                                                    |                                                                           |                                                                 |                                                                    |                |                                       |                           |
|   |                                                                                                    | < < 1 > >>                                                                                                    |                                                                           |                                                                 |                                                                    |                | Displaying 1 - 1                      | of1 10 25 50 100 per page |
|   |                                                                                                    | DIVISION JOB CODE ~                                                                                                    | REQ. # ~                                                                  | REQUISITION ~                                                   | DATE CREATED * RECRUITER *                                         | HM * ATTACH    | MENT(S) MEMBERS                       | ACTIONS                   |
|   |                                                                                                    | Career Services 992166                                                                                                    | 992166.1                                                                  | Program Director                                                | 4/27/2021 UVic Careers                                             | Belinda Fontes | 3 > 2 Members (Serial)                | ✓ ∅ :                     |
| 3 | From the My<br>Pending Approvals<br>page, in the Actions<br>column choose the<br>green "Approve" or<br>red "Reject" buttons.<br>Alternatively, check<br>the box in the<br>column on the far<br>left next to the<br>applicable<br>requisition(s). Then<br>use the Approve/<br>Reject buttons at the<br>bottom and choose<br>Submit. | Filter <ul> <li>Requisitions</li> <li> <ul> <li>Particular</li> <li>Particular</li></ul></li></ul> | MEMBERS<br>> 2 Member<br>JOB CODE ~<br>992166                             | Displaying 1 - 1 of 1 10<br>rs (Serial)<br>REQ. # ~<br>992166.1 | 25 50 100 per page<br>ACTIONS<br>REQUISITION ~<br>Program Director | DATE CREA      | TED × RECRUITER ×<br>121 UVic Careers |                           |
| 4 | The Approval or<br>Rejection screen will<br>appear.<br>Select the Approve<br>(or Reject) button.<br>Comments are<br>required if you are<br>rejecting a<br>requisition.                                                                                                    | MONSTER Dashboard RECRUITING CAREER CENTRE REPORTS HELP & RESOURCES                                                                                                    | nployees  Search proval adding Requis atrice gram Director - (99216 MMENT | sition Approvals                                                |                                                                    |                | ve Cancet                             |                           |

Page 3 of 4

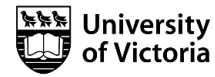

Once you have approved a requisition, the next approver in the approval chain will receive an email notification requesting his or her approval.

If you reject a requisition, the hiring administrator will receive a notification that it has been rejected. The hiring administrator can log in and edit and resubmit the requisition here:

| 0 | Rejected | Careers, UVic Fontes,           |
|---|----------|---------------------------------|
|   |          | 🖶 Print or E-mail Job Details   |
|   |          | 凸 Copy                          |
| 0 | Rejected | Notes & Transaction Log         |
|   |          | C Edit and Resubmit Requisition |
|   |          |                                 |

After revision, you will again receive a notification that the requisition is ready for approval.

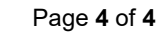

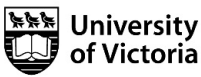